## NoodleTools--Exporting a Works Cited Page to Word on an iPad (both students and instructors)

https://youtu.be/yQp53MfOTtQ

**Function:** This tutorial will show you how to export a Works Cited page from NoodleTools into the Word App using an iPad. From there, you can simply copy & paste the formatted Works Cited page into the draft of your essay.

- 1. Once you're logged into NoodleTools, select the project that you wish to export to a Word Doc to later copy into your draft.
- 2. Click on the project name.
- 3. Click on Sources to get to your source list.
- 4. Then, from the toolbar, select the drop down menu at the center of the toolbar titled: "Print/Export".
- 5. From this menu, select "Print/Export to Word".
- 6. Then, a message appears, prompting you to "click here" (in blue) to save the file.
- 7. Once the file is exported, select the upload icon from the top right toolbar.
- 8. From the drop-down menu, select "Copy to Word".
- 9. From here, the doc is formatted correctly, and I can choose to save the document to my OneDrive, or simply copy & paste from here into the draft of my paper.